### A. Registrasi

Ritel dapat melakukan permohonan akses pendaftaran jaminan fidusia dengan langkah-langkah sebagai berikut:

1. Pada halaman awal Aplikasi Fidusia pilih Ritel seperti pada gambar berikut ini.

| Aplikasi <b>Fi</b><br>Permohonan Akses Pe | <b>dusia</b> Online<br>endaftaran Jaminan Fidusia                                                                                                 |        |
|-------------------------------------------|----------------------------------------------------------------------------------------------------|--------|
| Notaris Korporasi                         | Ritel                                                                                                    | Kanwil |
|                                           | Perorangan dan Badan<br>Usaha Berbadan Hukum<br>(PT, Yayasan, Koperasi,<br>dan Perkumpulan) serta<br>Badan Usaha bukan<br>Badan Hukum (CV, Firma) |        |
|                                           |                                                                                                    |        |

2. Pada aplikasi ditampilkan tooltip yaitu deskripsi user yang dapat mengakses Ritel, kemudian menampilkan halaman sebagai berikut.

| Aplikasi <b>F</b> i | i <b>dusia</b> Online      |
|---------------------|----------------------------|
| Permohonan Akses P  | endaftaran Jaminan Fidusia |
| Register Ritel      | Login Ritel                |
| K                   | EMBALI                     |

3. Klik Regisiter ritel, maka akan menampilkan form registrasi sebagai berikut:

| Form Registrasi<br>Silakan isi form dibawah ini:                                                                                                    | 4                                                                                                    |
|----------------------------------------------------------------------------------------------------|----------------------------------------------------------------------------------------------------|
| Pilih Jenis                                                                                                    | Nama Ritel                                                                                                    |
| ==Pilih== -                                                                                                    | Nama Ritel                                                                                                    |
| No. NPWP Ritel                                                                                                    | NIK Ritel                                                                                                    |
| No NPWP Ritel                                                                                                    | NIK Ritel                                                                                                    |
| Alamat Ritel                                                                                                    | Email Ritel                                                                                                    |
| Alamat Ritel                                                                                                    | Email Ritel                                                                                                    |
| No. Handphone Ritel                                                                                                    |                                                                                                    |
| No. Handphone Ritel                                                                                                    |                                                                                                    |
| Scan Asli NPWP Ritel                                                                                                    | Scan Asli KTP Ritel                                                                                                    |
| Scan Asli NPWP Ritel                                                                                                    | Scan Asli KTP Ritel                                                                                                    |
| Ente Demohon                                                                                                    | bionse                                                                                                    |
| Browse                                                                                                    |                                                                                                    |
| <ul> <li>Bahwa data yang diisi pada format isian Permohona</li> <li>Bahwa dokumen untuk Permohonan Akses Pendaft<br/>mengisi format isian.</li> <li>Jika saya dalam proses pengisian data pada format is<br/>saya bersedia menerima sanksi pidana, perdata dan ar<br/>undangan.</li> </ul> | an Akses Pendaftaran Jaminan Fidusia sudah benar.<br>taran Jaminan Fidusia telah lengkap sebelum saya<br>ian tidak sesuai dengan data yang sebenarnya maka<br>dministratif sesuai dengan peraturan perundang- |
| KEMBALI                                                                                                    | DAFTAR                                                                                                    |

#### 4. Isi form registrasi Ritel yang terdiri dari:

- Jenis Ritel: Pilih jenis korporasi yang terdiri Ritel, Badan Usaha Berbadan Hukum dan Badan Usaha Bukan Berbadan Hukum
- Nama Ritel: Masukkan nama ritel
- No. NPWP Ritel: Masukkan Nomor NPWP Ritel
- Alamat Ritel: Masukkan alamat Ritel
- Email Ritel: Masukkan alamat email Ritel
- No. Handphone Ritel: Masukkan Nomor HP Ritel
- Persyaratan:
  - Scan Asli Rekening RitelUpload scan asli rekening Ritel
  - Scan Asli NPWP Ritel: Upload scan asli NPWP Ritel
  - Scan Asli KTP Ritel: Upload scan asli KTP Retail

Foto Pemohon: Upload foto pemohon

• Beri tanda centang pada disclaimer

Setelah mengisi form registrasi Ritel dengan lengkap dan benar klik

DAFTAR

# 5. Aplikasi akan menampilkan pop up bahwa registrasi berhasil dilakukan seperti pada gambar berikut ini.

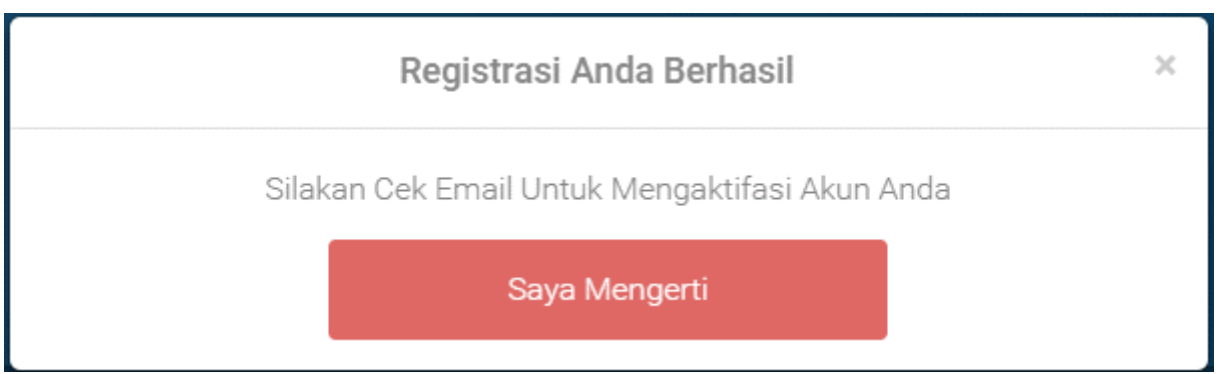

6. Buka email dan login menggunakan email yang didaftarkan pada saat registrasi korporasi maka akan memperoleh inbox sebagai berikut.

### Pendaftaran Akun Aplikasi Fidusia

|       | DIREKTORAT JENDERAL ADMINISTRASI HUKUM UMUM KEMENTERIAN HUKUM DAN HAK ASASI MANUSIA REPUBLIK INDONESIA |  |
|-------|----------------------------------------------------------------------------------------------------|--|
|       | Terima Kasih Anda Telah Mendaftar di Aplikasi Fidusia                                                  |  |
|       | Username<br>Password :                                                                                 |  |
|       | Aktifasi Akun Anda Klik Disini                                                                         |  |
|       | Masa Berlaku Akun Fidusia Anda Adalah 60 Hari mulai dari 18                                            |  |
| 7. La | Februari 2016 s/d 17 April 2016<br>akukan aktifasi akun Ritel pada inbox e-mail                        |  |

Klik Attas Akin Anda Kix Osint maka akan menampilkan bahwa aktifasi akun telah berhasil dilakukan, seperti pada gambar berikut:

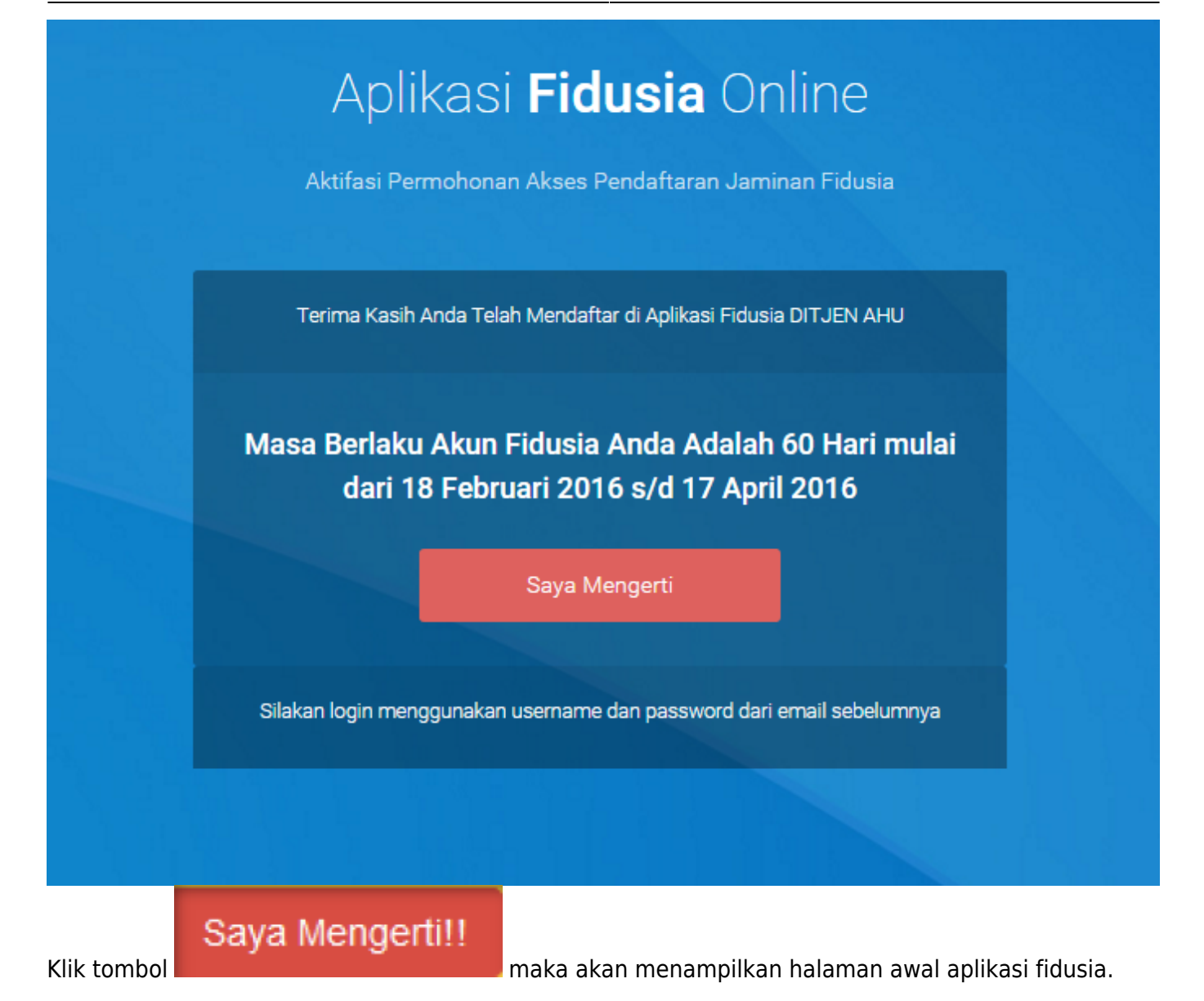

# B. Login

1.Pada halaman awal pilih Ritel maka akan menampilkan pilihan Registrasi Ritel dan Login

Ritel sebagia berikut.

| Aplikasi <b>Fidus</b><br>Permohonan Akses Pendaftara | ia Online<br>an Jaminan Fidusia |
|------------------------------------------------------|---------------------------------|
| Register Perorangan                                  | Login Ritel                     |
| KEMBALI                                              |                                 |
|                                                      |                                 |

2. Pilih Login Ritel maka akan menampilkan halaman login sebagai berikut.

| Login   Masukkan Username dan Password anda:   Username Password | Login   Masukkan Username dan Password anda:   Username Password MASUK | Login<br>Masukkan Username dan Password anda: |
|------------------------------------------------------------------|------------------------------------------------------------------------|-----------------------------------------------|
| Username<br>Password                                             | Username<br>Password<br>MASUK                                          |                                               |
| Password                                                         | Password<br>MASUK                                                      | Username                                      |
|                                                                  | MASUK                                                                  | Password                                      |

3. Isi form login dengan memasukkan username dan password pada form login sesuai dengan yang telah diperoleh pada email maka akan menampilkan halaman home Ritel sebagai berikut.

http://panduan.ahu.go.id/doku.php?id=ritel

| ngan Akun | SOP Pelayanan Penghapusa                                  | an Sertifikat Jaminan Fidu                              | sia Secara Elektronik, Lihat SOP                                                                                                    |                                                                                                    |                        |                  |
|-----------|-----------------------------------------------------------|---------------------------------------------------------|----------------------------------------------------------------------------------------------------|----------------------------------------------------------------------------------------------------|------------------------|------------------|
| an        |                                                           |                                                         |                                                                                                    |                                                                                                    |                        |                  |
|           | PENGUMUMAN :                                              |                                                         |                                                                                                    |                                                                                                    |                        |                  |
| on.       | Untuk Notaris yang mengala<br>terdekat untuk permasalahar | mi permasalahan dengan l<br>n tersebut, nnt pihak BNI y | Pembayaran BNI, seperti sudah l<br>yang akan melaporkan permintaai                                                                                                    | oayar tapi di Aplikasi Fidusia masih merah dan tidak bisa cetak sertifikat karena belui<br>n ubah status dari <b>"belum lunas"</b> menjadi <b>"lunas"</b><br> | m di nyatakan Lunas, s | ilakan hubungi B |
|           |                                                           |                                                         |                                                                                                    |                                                                                                    |                        |                  |
| aksi      | PERINGATAN :<br>1. Aplikasi Sistem Pendaftar              | ran Fidusia Online ini meru                             | upakan bagian tak terpisahkan da                                                                                                    | ri Formulir Pendaftaran Fídusia;                                                                                                    |                        |                  |
| +         | 2. Silakan isi Aplikasi Sisten                            | n Pendattaran Fidusia Oni                               | ine dengan cermat dan benar                                                                                                    |                                                                                                    |                        |                  |
| Data      |                                                           |                                                         |                                                                                                    |                                                                                                    |                        |                  |
|           |                                                           | "R                                                      |                                                                                                    | Pendaftaran Perubahan                                                                                                    |                        |                  |
|           | <b>SUB6</b>                                               |                                                         |                                                                                                    |                                                                                                    |                        |                  |
|           |                                                           |                                                         | Nama Lengkap                                                                                                    | : CV JAYA                                                                                                    | Email                  | :<br>cvjaya@tra  |
|           |                                                           |                                                         |                                                                                                    |                                                                                                    |                        | mail.com         |
|           | CV JA                                                     | AYA                                                     | Nomor Handphone                                                                                                    | : 081234656211                                                                                                    | Alamat                 | : Jalan Kar      |
|           | Ritel                                                     |                                                         |                                                                                                    |                                                                                                    |                        | otania           |
|           | Akun Expire                                               | 10 Mei 2016                                             | NPWP                                                                                                    | : 01. 321. 456. 7 -521.000                                                                                                    | Nomor<br>KTP           | : 4535231        |
|           |                                                           |                                                         |                                                                                                    |                                                                                                    |                        |                  |
|           |                                                           |                                                         |                                                                                                    | Upload Persyaratan                                                                                                    |                        |                  |
|           |                                                           |                                                         |                                                                                                    |                                                                                                    |                        |                  |
|           |                                                           |                                                         | Scan Asli KTP                                                                                                    | Scan Asli NPWP                                                                                                    |                        |                  |
|           |                                                           |                                                         | remotion                                                                                                    |                                                                                                    |                        |                  |
|           |                                                           |                                                         | PROVISO BANTON<br>KAROPOTER PARTON<br>KITE I SILATOLIVA INA SILA<br>Manufactori<br>Manufactori<br>Manufac |                                                                                                    |                        |                  |
|           |                                                           |                                                         | The second second secon                                                                                                    | DIREKTORAT JENDERAL PAJAK                                                                                                    |                        |                  |
|           |                                                           |                                                         |                                                                                                    | NPWP: XX.XXX.XXX.X-XXX.XXX                                                                                                    | 2                      |                  |
|           |                                                           |                                                         |                                                                                                    | Nama :<br>NIK : XXXXXXXXXXXXXXXXX                                                                                                    |                        |                  |
|           |                                                           |                                                         |                                                                                                    | Alamat : JI. No. RT. RW.                                                                                                    |                        |                  |
|           |                                                           |                                                         |                                                                                                    | Prop.                                                                                                    |                        |                  |
|           |                                                           |                                                         |                                                                                                    | KPP : Pratama ABC                                                                                                    |                        |                  |

4.Ritel yang sudah melakukan registrasi dan login sudah dapat melakukan pendaftaran, perubahan dan penghapusan jaminan fidusia.

## C. Perpanjangan Akun Ritel

Ketika akun ritel telah memasuki jangka waktu 60 hari, maka ritel harus melakukan perpanjangan akun. Langkah-langkah melakukan perpanjangan akun Ritel adalahi sebagai berikut.

### 1.Login sebagai ritel, klik menu Perpanjangan Akun seperti pada gambar berikut ini.

9/10

|                       | Pesan                                                                                                    |                                                                |                                                                                                    |                                                   |                     | CV JAYA                        |
|-----------------------|----------------------------------------------------------------------------------------------------|----------------------------------------------------------------|----------------------------------------------------------------------------------------------------|---------------------------------------------------|---------------------|--------------------------------|
| Home                  |                                                                                                    |                                                                |                                                                                                    |                                                   |                     |                                |
| Perpanjangan Akun     | PENGUMUMAN : 🗤                                                                                                    | ia Secara Elektronik, Lihat SOF                                | a.                                                                                                    |                                                   |                     |                                |
| Pendaftaran           |                                                                                                    |                                                                |                                                                                                    |                                                   |                     |                                |
| Perubahan             | PENGUMUMAN :<br>Untuk Notaris yang mengalami permasalahan dengan P<br>terdekat untuk permasalahan tersebut, nnt pihak BNI ya            | 'embayaran BNI, seperti sudah<br>ang akan melaporkan permintaa | bayar tapi di Apilikasi Fidusia masih merah dan tidi<br>n ubah status dari <b>"belum lunas"</b> menjadi " <b>lunas</b> | ak bisa cetak sertifikat karena belum di nya<br>" | atakan Lunas, silak | an hubungi BNI                 |
| Penghapusan           |                                                                                                    |                                                                |                                                                                                    |                                                   |                     |                                |
| Daftar Transaksi      | PERINGATAN :                                                                                                    |                                                                |                                                                                                    |                                                   |                     |                                |
| Lain-lain +           | <ol> <li>Aplikasi Sistem Pendattaran Fidusia Online ini meruj</li> <li>Silakan isi Aplikasi Sistem Pendaftaran Fidusia Onlin</li> </ol> | pakan bagian tak terpisahkan da<br>ne dengan cermat dan benar  | ri Formulir Pendaftaran Fidusia;                                                                                       |                                                   |                     |                                |
| Pencarian Data<br>FAQ |                                                                                                    |                                                                | 0<br>Pendaftaran                                                                                                    | 0<br>Perubahan                                    |                     | O<br>Penghapusan               |
|                       | 5050200                                                                                                    | Nama Lengkap                                                   | : CV JAYA                                                                                                    |                                                   | Email               | :<br>cvjaya@trash-<br>mail.com |
|                       | CV JAYA                                                                                                    | Nomor Handphone                                                | : 081234656211                                                                                                    |                                                   | Alamat              | : Jalan Karya<br>Utama         |
|                       | Akun Expire 10 Mei 2016                                                                                                    | NPWP                                                           | : 01. 321. 456. 7 -521.000                                                                                             |                                                   | Nomor<br>KTP        | : 4535231                      |

2. Maka akan menampilkan form perpanjangan akun sebagai berikut.

### Perpanjangan Akun

| Ma                                                     | sa Berlaku Akun Anda mulai dari 22 Februari 2016                                           | s/d 21 April 2016 |
|--------------------------------------------------------|--------------------------------------------------------------------------------------------|-------------------|
| Perpanjangan Akun Fidusia                              |                                                                                            |                   |
| Voucher PNBP Registrasi Pendaftaran Jaminan<br>Fidusia | 0<br>Untuk sekarang Permohonan Akses Pendaftaran Jaminan Fidusia tidak dikenakan<br>biaya. |                   |
| Email                                                  |                                                                                            |                   |
| Username                                               |                                                                                            |                   |
|                                                        | Proses                                                                                     |                   |

#### 3. Isi form perpanjangan akun sebagai berikut.

- Voucher PNBP Registrasi Pendaftaran Jaminan Fidusia: Untuk sekarang, permohonan akses pendaftaran fidusia tidak dikenakan biaya
- Email: Masukkan email ritel
- Username: Masukkan username

#### 4. Klik tombol Proses maka akun ritel berhasil diperpanjang selama 60 hari ke depan

×

From: http://panduan.ahu.go.id/ - **AHU ONLINE** 

Permanent link: http://panduan.ahu.go.id/doku.php?id=ritel

Last update: 2016/08/15 05:44